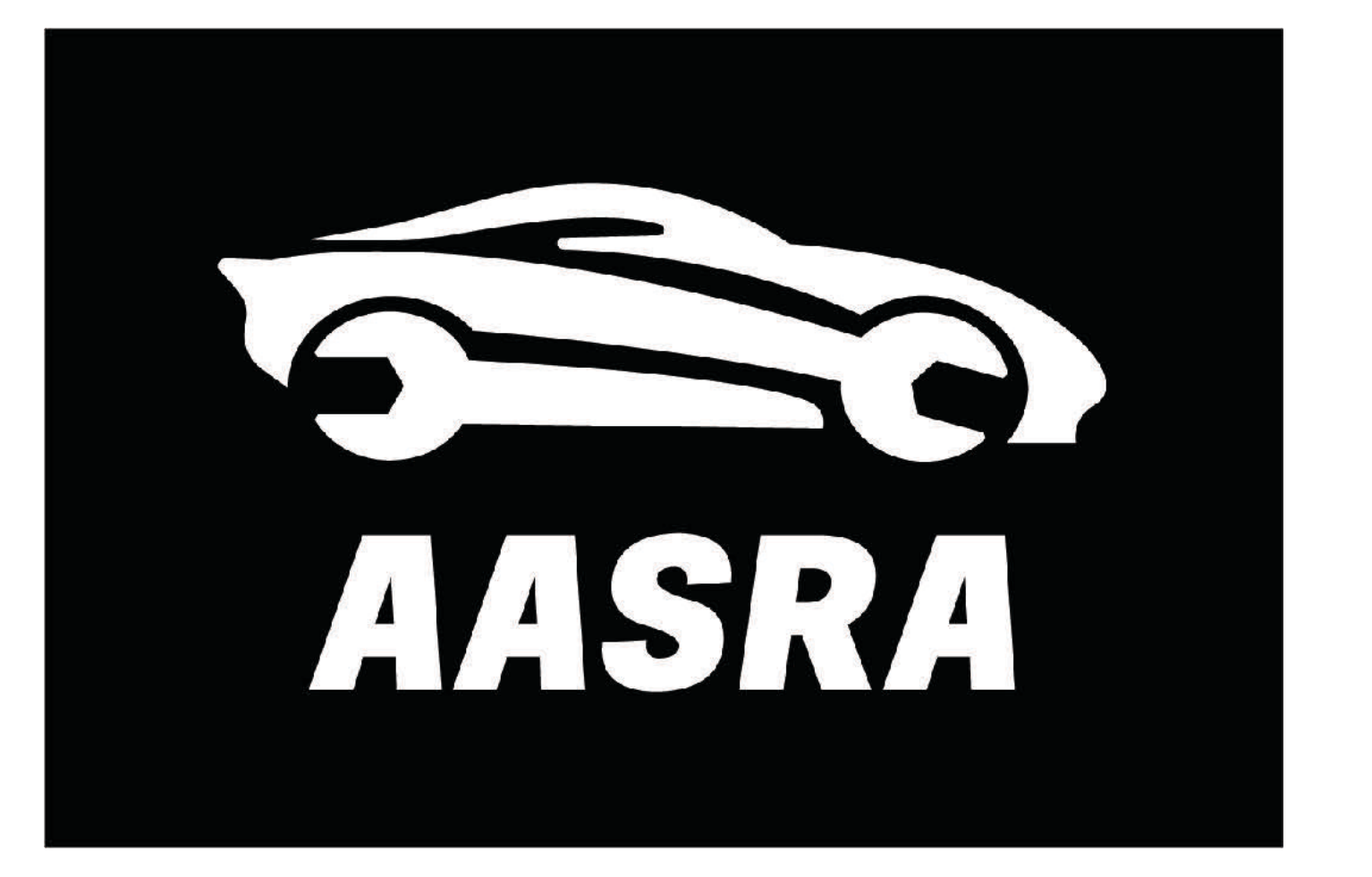

## Managing Submitted, Fullfilled and Save for Later Security Requests

2/2/2023

AASRA Version 2 Release 3/2/2023

# Where to Find Your Requests

- You will be alerted by email when an automaker has fulfilled a manual order.
- Automakers whose Security Requests are automated will be available within seconds of the payment being submitted
- The Dashboard contains your saved, pending and completed security requests
- At the top of the dashboard are any system wide notifications.
   They will remain active until you read them and dismiss them

### AASRA Dashboard 🖀 Dashboard Accounts Notifications Company Subject 🖾 Security Request Search.. Receipts No current notifications Home Display 10 \$ Automaker Websites News and FAQs Security Requests Missing Information Report Transaction Date About AASRA 03/02/2023 02/11/2022 01/11/2022 01/11/2022 25/08/2022 13/08/2022 Display 10 🛊

Request Date

Display 10 🛊

lknopf+2fa@spudsoftware.com -

| Message | ▼Posted Date | Posted By | O Disr |
|---------|--------------|-----------|--------|
| Search  | Search       | Search    |        |
|         |              |           |        |

| VIN               | Year/Make/Model     | VSPID Name     | Transaction Type |                          | Actions        |
|-------------------|---------------------|----------------|------------------|--------------------------|----------------|
| Search            |                     |                |                  |                          |                |
| KNAGU413MK5280910 | 2016 Kia Optima     | Lyle Knopf+2fa | Key Code         | 🕑 Edit                   | ⊘ Delete       |
| KNAPM81AML7783595 | 2020 Kia Sportage   | Lyle Knopf+2fa | NA               | <ul> <li>View</li> </ul> | O Cancel Order |
| KNAPM81AML7783595 | 2020 Kia Sportage   | Lyle Knopf+2fa | NA               | <ul> <li>View</li> </ul> | O Cancel Order |
| KNAPM81AML7783595 | 2020 Kia Sportage   | Lyle Knopf+2fa | NA               | <ul> <li>View</li> </ul> | O Cancel Order |
| KMHJU81VSAU119501 | 2010 Hyundai ix35   | Lyle Knopf+2fa | NA               | <ul> <li>View</li> </ul> | O Cancel Order |
| KMHJ2814MMU264493 | 2020 Hyundai Tucson | Lyle Knopf+2fa | NA               | <ul> <li>View</li> </ul> | O Cancel Order |

Completed Security Requests (Most Recent 10 Records)

| Response Date | ▼Completed Date | VIN               | Year/Make/Model     | VSPID Name/VSPID         | Transaction Type | ſ |  |
|---------------|-----------------|-------------------|---------------------|--------------------------|------------------|---|--|
|               |                 | Vin               | Search              | Search                   | Туре             |   |  |
|               | 02/11/2022      | KNAPM81AML7783595 | 2020 Kia Sportage   | Lyle Knopf+2fa: 7ZBYWTI3 | NA               |   |  |
|               | 01/11/2022      | KNAPM81AML7783595 | 2020 Kia Sportage   | Lyle Knopf+2fa: 7ZBYWTI3 | NA               |   |  |
|               | 01/11/2022      | KNAPM81AML7783595 | 2020 Kia Sportage   | Lyle Knopf+2fa: 7ZBYWTI3 | NA               |   |  |
|               | 25/08/2022      | KMHJU81VSAU119501 | 2010 Hyundai ix35   | Lyle Knopf+2fa: 7ZBYWTI3 | NA               |   |  |
|               | 13/08/2022      | KMHJ2814MMU264493 | 2020 Hyundai Tucson | Lyle Knopf+2fa: 7ZBYWTI3 | NA               |   |  |

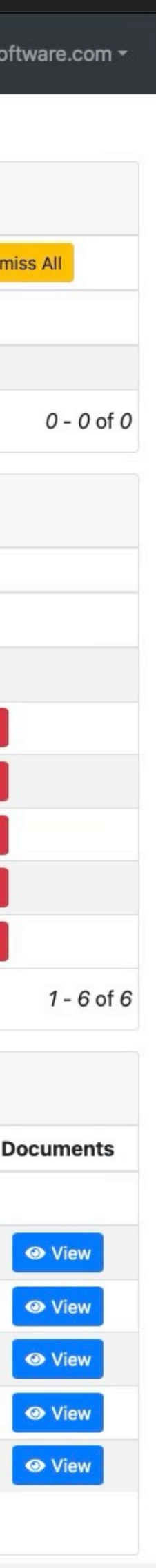

# Where to Find Your Requests

Click Dashboard on the top left of the screen

Requests that you have saved to complete later will have a Green Edit button

When a request has been submitted for fulfillment or the automaker has responded it will appear with a blue View button

| AASRA                      |                          |
|----------------------------|--------------------------|
| 希 Dashboard                | Dashboard                |
| 📽 Accounts                 | Notifications            |
| 🚔 Company                  |                          |
| Security Request           | Subject                  |
| 🖺 Receipts                 | Search                   |
| Home                       | No current notifications |
| • ristemaker Websites      | Display 10 🜲             |
| News and FAQs              | Security Deguaste        |
| Missing Information Report | Security Requests        |
| About AASRA                | ▼Transaction Date        |
|                            |                          |
|                            | 03/02/2023               |
|                            | 02/11/2022               |
|                            | 01/11/2022               |
|                            | 01/11/2022               |
|                            | 25/08/2022               |
|                            | 13/08/2022               |
|                            | Display 10 🜲             |
|                            | Completed Security       |
|                            | Request Date Respo       |
|                            |                          |
|                            |                          |
|                            |                          |
|                            |                          |
|                            |                          |
|                            |                          |
|                            | Display 10 1             |

|          |                 |             |                     |              |                |           |                 |                  | lknopf+2fa@spu | dsoftware.com <del>-</del> |
|----------|-----------------|-------------|---------------------|--------------|----------------|-----------|-----------------|------------------|----------------|----------------------------|
|          |                 |             |                     |              |                |           |                 |                  |                |                            |
|          |                 |             |                     |              |                |           |                 |                  |                |                            |
|          |                 |             |                     |              |                |           |                 |                  |                |                            |
|          | Mes             | ssage       |                     | ▼Posted Date |                |           | Posted By       |                  | 01             | Dismiss All                |
|          | Sea             | arch        |                     | Search       |                |           | Search          |                  |                |                            |
|          |                 |             |                     |              |                |           |                 |                  |                | 0.0.(0                     |
|          |                 |             |                     |              |                |           |                 |                  |                | 0 - 0 of 0                 |
|          |                 |             |                     |              |                |           |                 |                  |                |                            |
| V        | IN              |             | Year/Make/Martel    |              | VSPID Name     | Trans     | saction Type    |                  | Actions        |                            |
| S        | Search          |             |                     |              |                |           |                 |                  |                |                            |
| K        | NAGU413MK528    | 0910        | 2016 Kia Optima     |              | Lyle Knopf+2fa | Key C     | code            | Edit             | ⊗ Delete       |                            |
| KI       | NAPM81AML778    | 3595        | 2020 Kia Sportage   |              | Lyle Knopf+2fa | NA        |                 | • View           | O Cancel Ord   | er                         |
| KI       | NAPM81AML778    | 3595        | 2020 Kia Sportage   |              |                | NA        |                 | View             | O Cancel Ord   | er                         |
| KI       | NAPM81AML778    | 3595        | 2020 Kia Sportage   |              | Lyle Knopf+2fa | NA        |                 | • View           | ⊘ Cancel Orc   | ler                        |
| K        | MHJU81VSAU119   | 9501        | 2010 Hyundai ix35   |              | Lyle Knopf+2fa | NA        |                 | • View           | ⊘ Cancel Orc   | er                         |
| K        | MHJ2814MMU26    | 64493       | 2020 Hyundai Tucsor | ı            | Lyle Knopf+2fa | NA        |                 | • View           | Cancel Ord     | er                         |
|          |                 |             |                     |              |                |           |                 |                  |                | 1 - 6 of 6                 |
| Deenvee  |                 |             |                     |              |                |           |                 |                  |                |                            |
| Reques   | IS (MOST Recent | 10 Records) |                     |              |                |           |                 |                  |                |                            |
| nse Date | ▼Complete       | ed Date     | VIN                 | Year/Make/N  | Model          | VSPID Na  | me/VSPID        | Transaction Type | e              | Documents                  |
|          |                 |             | Vin                 | Search       |                | Search    |                 | Туре             |                | _                          |
|          | 02/11/2022      |             | KNAPM81AML7783595   | 2020 Kia Spo | ortage         | Lyle Knop | f+2fa: 7ZBYWTI3 | NA               |                | <ul> <li>View</li> </ul>   |
|          | 01/11/2022      |             | KNAPM81AML7783595   | 2020 Kia Spo | ortage         | Lyle Knop | f+2fa: 7ZBYWTI3 | NA               |                | View                       |
|          | 01/11/2022      |             | KNAPM81AML7783595   | 2020 Kia Spo | ortage         | Lyle Knop | f+2fa: 7ZBYWTI3 | NA               |                | View                       |
|          | 25/08/2022      | 2           | KMHJU81VSAU119501   | 2010 Hyunda  | ai ix35        | Lyle Knop | f+2fa: 7ZBYWTI3 | NA               |                | View                       |
|          | 13/08/2022      |             | KMHJ2814MMU264493   | 2020 Hyund   | ai Tucson      | Lyle Knop | f+2fa: 7ZBYWTI3 | NA               |                | View                       |
|          |                 |             |                     |              |                |           |                 |                  | 1 - 5 of 5     |                            |

| onse Date | ▼Completed Date | VIN               | Year/Make/Model     | VSPID Name/VSPID         | Transaction Type | Docu |
|-----------|-----------------|-------------------|---------------------|--------------------------|------------------|------|
|           |                 | Vin               | Search              | Search                   | Туре             |      |
|           | 02/11/2022      | KNAPM81AML7783595 | 2020 Kia Sportage   | Lyle Knopf+2fa: 7ZBYWTI3 | NA               | 0    |
|           | 01/11/2022      | KNAPM81AML7783595 | 2020 Kia Sportage   | Lyle Knopf+2fa: 7ZBYWTI3 | NA               | 0    |
|           | 01/11/2022      | KNAPM81AML7783595 | 2020 Kia Sportage   | Lyle Knopf+2fa: 7ZBYWTI3 | NA               | 0    |
|           | 25/08/2022      | KMHJU81VSAU119501 | 2010 Hyundai ix35   | Lyle Knopf+2fa: 7ZBYWTI3 | NA               | 0    |
|           | 13/08/2022      | KMHJ2814MMU264493 | 2020 Hyundai Tucson | Lyle Knopf+2fa: 7ZBYWTI3 | NA               | 0    |

## Gathering Information from an automaker response

When you receive notification that your request is complete open the customer authorisation form on your dashboard.

### Security Request Information

| $\bigcirc$ | Key Code:                 | \$38.00 |
|------------|---------------------------|---------|
| $\bigcirc$ | Immobiliser:              | \$38.00 |
|            | Key Code and Immobiliser: | \$38.00 |
|            | Radio Code:               | \$0.00  |
|            |                           |         |
|            | Product Price:            | \$38.00 |
|            | AASRA Fee:                | \$5.00  |
|            | Tax:                      | \$4.30  |
|            | Total:                    | \$47.30 |
|            |                           |         |

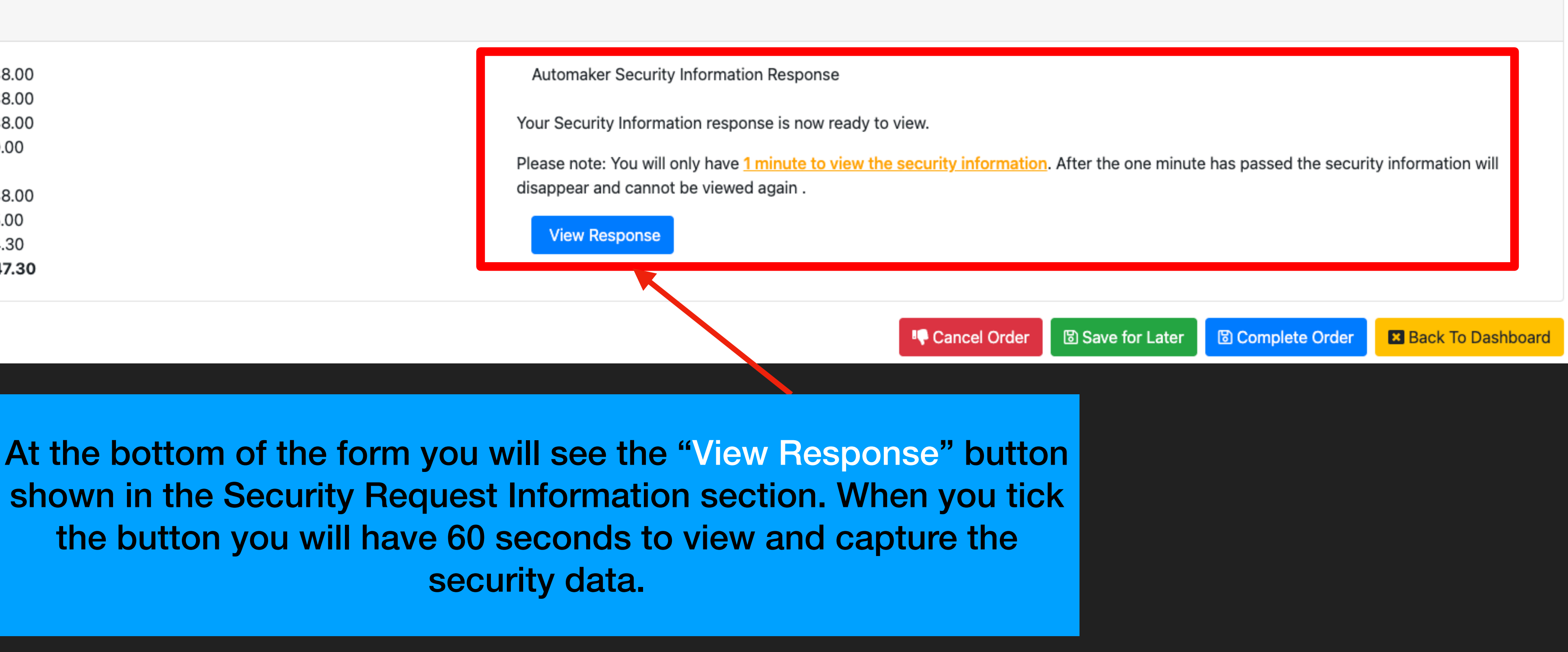

## **Collecting Data and Complete Order**

Security information will be displayed for 60 seconds. When the time is up, the information is removed and no longer accessible in SDRM.

Security Request Information

| $\bigcirc$ | Key Code:                 | \$38.00 |
|------------|---------------------------|---------|
| $\bigcirc$ | Immobiliser:              | \$38.00 |
|            | Key Code and Immobiliser: | \$38.00 |
|            | Radio Code:               | \$0.00  |
|            |                           |         |
|            | Product Price:            | \$38.00 |
|            | AASRA Fee:                | \$5.00  |
|            | Tax:                      | \$4.30  |
|            | Total:                    | \$47.30 |
|            |                           |         |

When you have accessed your information use the Complete Order button to move it to the completed section of your dashboard

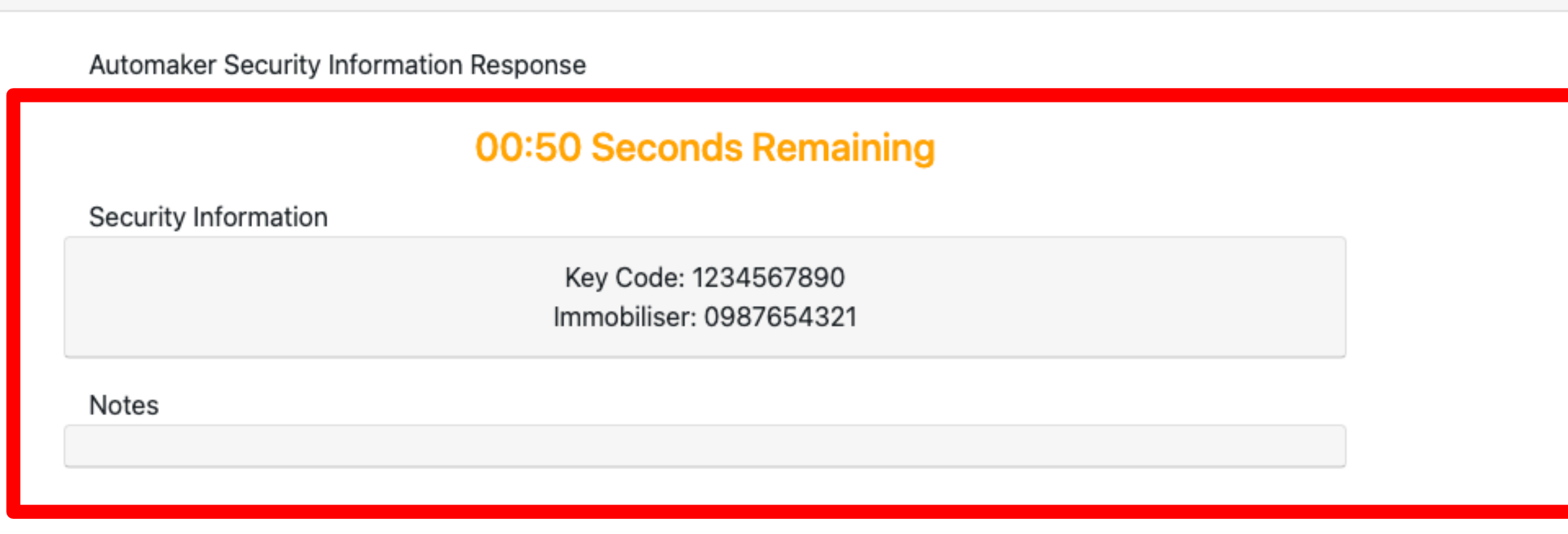

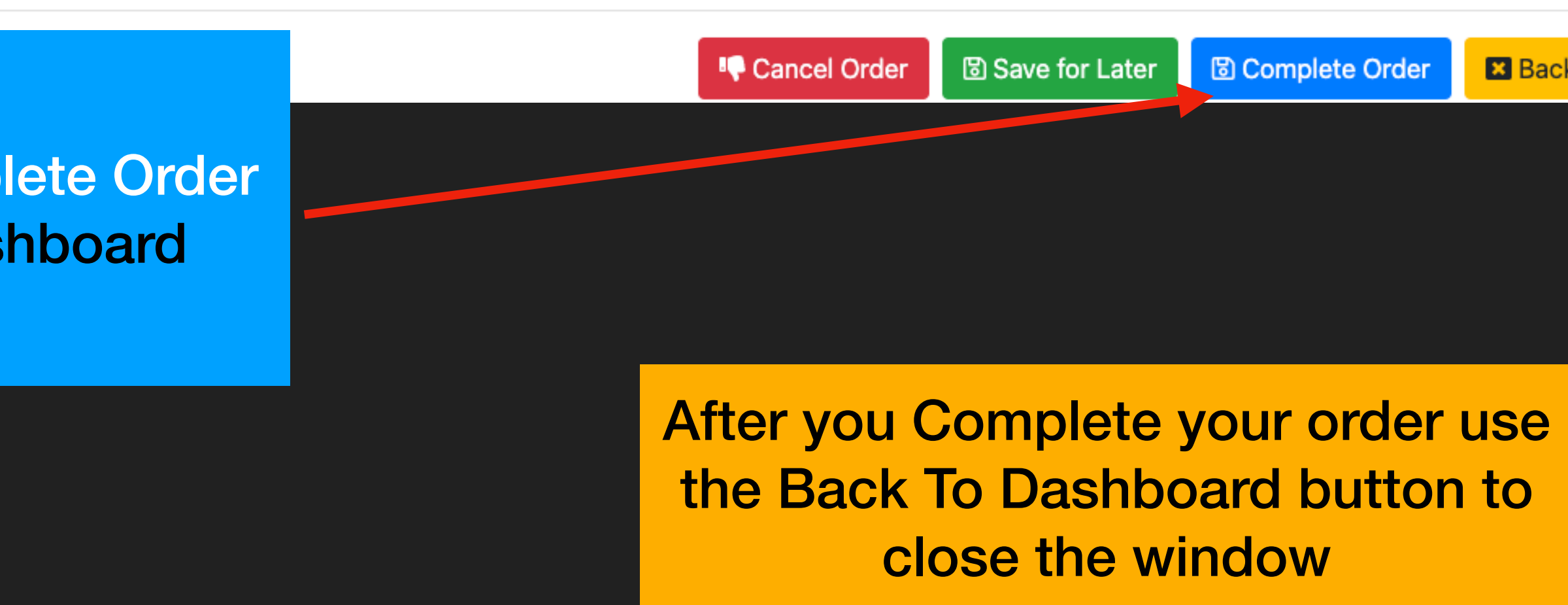

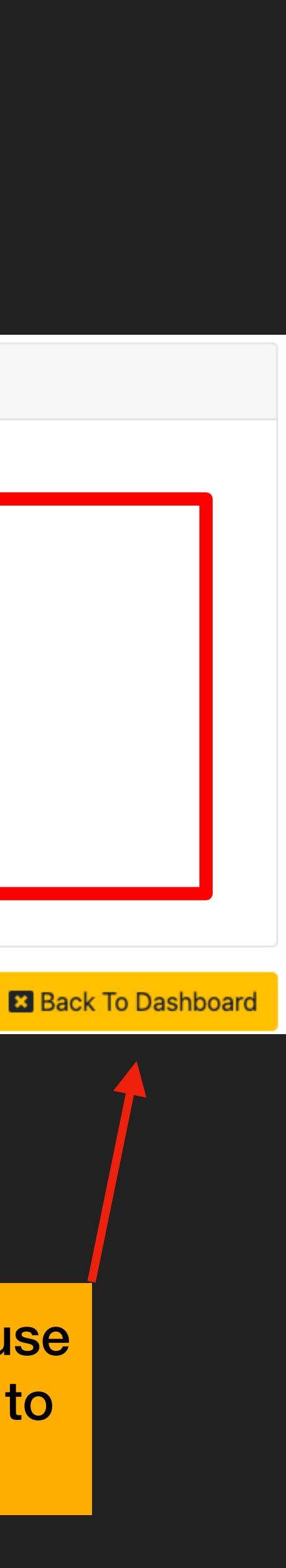